# **Studio** OPSÆTNINGSGUIDE

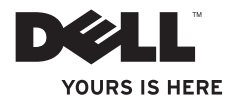

# studio opsætningsguide

Model PP31L

# **NOTATER, VARSLER og ADVARSLER**

- **NOTAT:** Et NOTAT angiver vigtige oplysninger, som du kan bruge for at udnytte computeren optimalt.
  - VARSEL: En VARSEL angiver enten en mulig beskadigelse af hardware eller tab af data og oplyser dig om, hvordan du kan undgå dette problem.

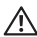

ADVARSEL: En ADVARSEL angiver mulig tingskade, legemsbeskadigelse eller død.

Hvis du købte en Dell™ n Series computer, er eventuelle referencer i dette dokument til Microsoft® Windows® operativsystemerne ikke gældende.

Oplysningerne i dette dokument kan ændres uden varsel.

#### © 2008-2009 Dell Inc. Alle rettigheder forbeholdes.

Enhyer form for gengivelse af disse materialer uden skriftlig tilladelse fra Dell Inc. er strengt forbudt.

Anvendte varemærker i denne tekst: Dell, DELL-logoet, MediaDirect, Wi-Fi Catcher, YOURS IS HERE og DellConnect er varemærker, som tilhører Dell Inc.: Intel. Pentium og Celeron er registrerede varemærker og Core er et varemærke. som tilhører Intel Corporation i USA og andre lande; Microsoft, Windows og Windows Vista er enten varemærker eller registrerede varemærker, som tilhører Microsoft Corporation i USA og/eller andre lande.; Blu-ray Disc er et varemærke, som tilhører Blu-rav Disc Association: Bluetooth er et registreret varemærke, som eies af Bluetooth SIG. Inc. og bruges af Dell under licens

Andre varemærker og firmanavne kan være brugt i dette dokument til at henvise til enten de fysiske eller juridiske personer, som gør krav på mærkerne og navnene eller til deres produkter. Dell Inc. fraskriver sig enhver tingslig rettighed. for så vidt angår varemærker og firmanavne, som ikke er deres egne.

# Indhoud

| Opsætning af Studio bærbar computer5      |
|-------------------------------------------|
| Før opsætning af Studio bærbar            |
| computer5                                 |
| Tilslutning af AC-adapteren6              |
| Tilslutning af netværkskablet (valgfrit)7 |
| Tænding af din Studio bærbar computer8    |
| Brug af den trådløse switch9              |
| Windows Vista® opsætning9                 |
| Oprettelse af forbindelse til internettet |
| (valgfrit)10                              |
| Brug af din Studio bærbar computer 12     |
| Funktioner i højre side14                 |
| Funktioner i venstre side17               |
| Computerbund- og tastaturfunktioner 22    |
| Skærmfunktioner25                         |
| Mediekontrolenheder                       |

| Fjernelse og udskiftning af batteriet27 |
|-----------------------------------------|
| Brug af det valgfrie diskdrev28         |
| Softwarefunktioner                      |
| Løsning af problemer31                  |
| Netværksproblemer31                     |
| Strømproblemer32                        |
| Hukommelsesproblemer33                  |
| Fastfrysninger og softwareproblemer34   |
| Brug af Supportværktøjer                |
| Dell Support Center                     |
| Systemmeddelelser36                     |
| Fejlfinding af hardware                 |
| Dell Diagnosticering                    |

### Indhoud

| Gendannelse af operativsystemet41    |
|--------------------------------------|
| Systemgendannelse41                  |
| Dell Factory Image Restore43         |
| Geninstallation af operativsystem 44 |
| Sådan får du hjælp47                 |
| Teknisk support og kundeservice48    |
| DellConnect™48                       |
| Online tjenester                     |
| AutoTech Service49                   |
| Produktinformation50                 |
| Returnering af enheder for garanti-  |
| reparation eller kreditering50       |
| Før du ringer51                      |
| Sådan kontakter du Dell52            |
| Sådan finder du mere information     |
| og ressourcer                        |
| Grundlæggende specifikationer        |

| Tillæg67                        |
|---------------------------------|
| Macrovision-produktmeddelelse67 |
| Indeks                          |

# **Opsætning af Studio bærbar computer**

Dette afsnit giver oplysninger om opsætning af din Studio 1737 bærbar computer og tilslutning af ydre enheder.

# Før opsætning af Studio bærbar computer

Når du placerer computeren, skal du sikre dig, at der er nem adgang til en strømkilde, tilstrækkelig ventilation og en lige overflade at sætte computeren på.

Begrænsning af luftstrømningen omkring Studio computer kan forårsage overophedning. For at forhindre overophedning skal du sørge for at have mindst 10,2 cm frirum bag på computeren og mindst 5,1 cm frirum på alle andre sider. Du bør aldrig anbringe computeren i et tillukket område, såsom et skab eller skuffe, når den er tændt.

- ADVARSEL! Undgå at blokere, skubbe genstande ind i eller lade støv samle sig i ventilationshullerne. Opbevar ikke Dell™ computeren et sted med lav luftgennemstrømning, f.eks. en lukket mappe eller taske, når den er tændt. Begrænsning af luftstrømningen kan beskadige computeren eller starte ildebrand. Computeren tænder for ventilatoren, når computeren bliver varm. Støj fra ventilatoren er normalt og betyder ikke, at der er et problem med ventilatoren eller computeren.
- VARSEL: Placering eller stabling af tunge eller skarpe genstande på computeren kan medføre permanent skade på computeren.

# **Tilslutning af AC-adapteren**

Tilslut AC-adapteren til computeren og sæt den derefter i en stikkontakt eller en strømstødssikring.

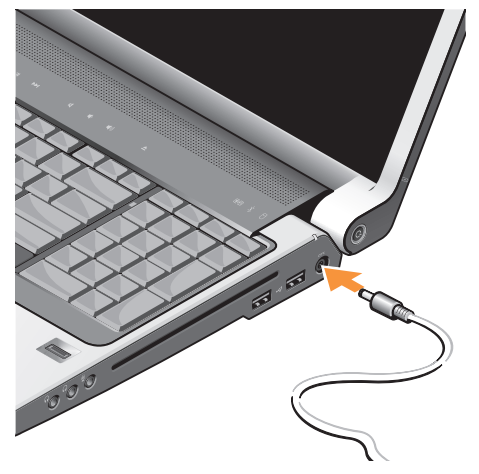

- ADVARSEL! Vekselstrøms-adapteren fungerer med elektriske stik over hele verden. Strømstik og strømskinner varierer imidlertid fra land til land. Anvendelse af et inkompatibelt kabel eller forkert tilslutning af kablet til en strømskinne eller stikkontakt kan medføre brand eller skade på udstyret.
- VARSEL: Når du afbryder vekselstrømsadapterkablet fra computeren, så tag fat i stikket, ikke selve kablet, og træk forsvarligt, men forsigtigt, for at undgå at beskadige kablet.
- NOTAT: Sæt elledningen fast i adapteren og sørg for, at lyset på adapteren lyser, når du tænder for strømmen.

# Tilslutning af netværkskablet (valgfrit)

For at bruge en kabelforbundet netværksforbindelse, skal du sætte netværkskablet i.

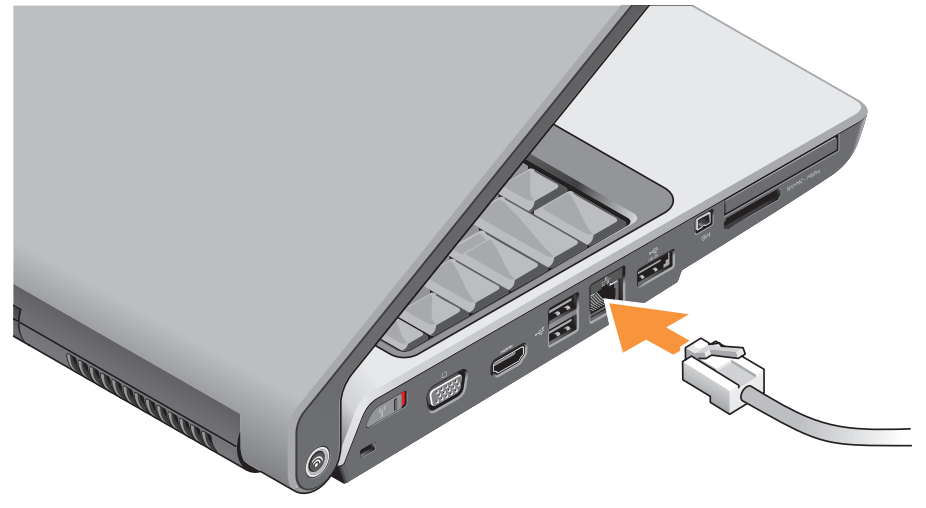

#### Opsætning af Studio bærbar computer

### Tænding af din Studio bærbar computer

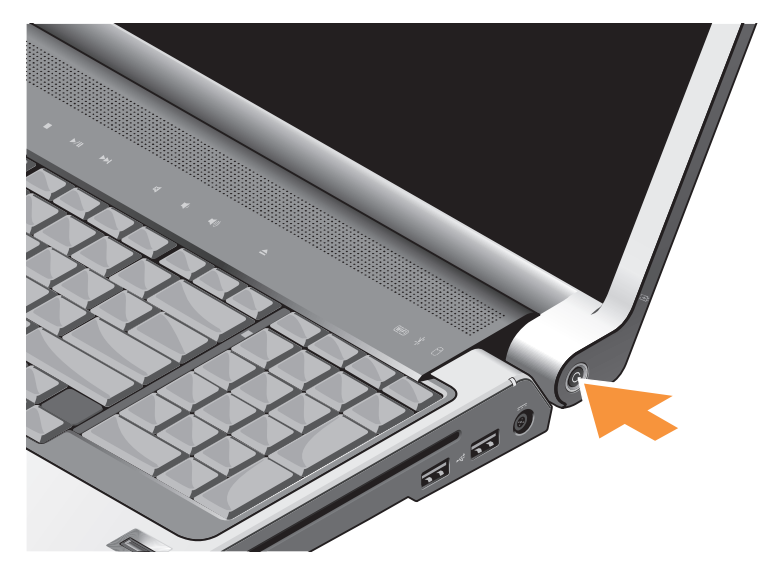

# Brug af den trådløse switch

For at bruge trådløse forbindelser skal du sørge for, at den trådløse switch er i "On"-positionen.

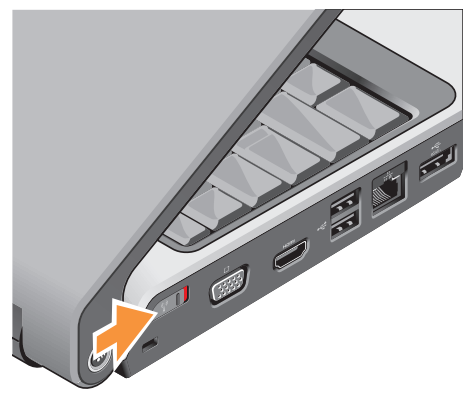

For at aktivere den trådløse switch, skal den skubbes fra computerens bagside mod fronten, til den går på plads med et klik.

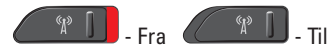

# Windows Vista® opsætning

Din Dell computer er forudindstillet med Windows Vista. Når du skal installere Windows Vista for den første gang skal du følge instruktionerne på skærmen. Disse punkter er obligatoriske og kan vare op til 15 minutter at fuldføre. Skærmene vil føre dig gennem adskillige procedurer, deriblandt accept af licensaftalerne, indstilling af indstillinger og oprettelse af en internetforbindelse.

VARSEL: Afbryd ikke operativsystemets installationsproces, da det kan gøre computeren ubrugelig.

# **Oprettelse af forbindelse til** internettet (valgfrit)

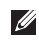

**NOTAT:** Internetudbydere og tilbud fra internetudbydere variere fra land til land.

For at oprette forbindelse til internettet skal du bruge en ekstern modem- eller netværksforbindelse samt en internetudbyder (ISP).

**NOTAT:** Hvis et eksternt USB-modem eller en WLAN-adapter ikke er del af din oprindelige ordre, kan du købe det fra Dells websted på www.dell.com.

### Oprettelse af en traditionel internetforbindelse

Hvis du bruger en opkaldsforbindelse, skal du tilslutte en telefonlinje til det eksterne USB-modem (valgfrit) og til telefonvægstikket, før du opretter din internetforbindelse. Hvis du bruger en DSL- eller kabel/satellitmodemforbindelse, skal du kontakte din ISP- eller mobiltelefonservice for installationsinstruktioner.

#### Oprettelse af en trådløs forbindelse

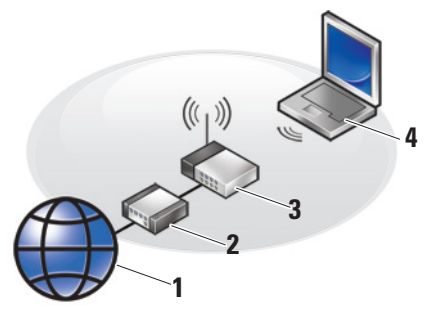

- 1 Internet-service
- 2 kabel eller DSI -modem
- 3. trådløs router
- 4. bærbar computer med trådløst netværkskort

Se dokumentationen til computeren eller routeren for mere information om hvordan det trådløse netværk installeres og bruges.

Opsætning af Studio bærbar computer

Før du kan bruge din trådløse internetforbindelse, skal du oprette forbindelse til din trådløse router. Sådan opretter du forbindelse til en trådløs router:

- 1. Gem og luk alle åbne filer, og afslut alle åbne programmer.
- 2. Klik på Start  ${\color{black} {\mathfrak S}} \to {\color{black} {\mathsf Opret forbindelse til}}.$
- **3.** Følg instruktionerne på skærmen for at gøre installationen færdig.

#### Oprettelse af din internetforbindelse

- NOTAT: Hvis du ikke kan oprette forbindelse til internettet, men tidligere har været tilsluttet, så kan det være at internetudbyderen har en serviceafbrydelse. Kontakt internetudbyderen for at tjekke servicestatus, eller forsøg at tilslutte senere.
- **WOTAT:** Sørg for at have din internetudbyderinformation klar. Hvis du ikke har en internetudbyder, kan guiden Opret forbindelse til internettet hjælpe dig med at finde en.

- 1. Gem og luk alle åbne filer, og afslut alle åbne programmer.
- **2.** Klik på Start  ${}^{\textcircled{0}}$   $\rightarrow$  Kontrolpanel.
- 3. Under Netværk og internet klikker du på Opret forbindelse til internettet.

Vinduet **Opret forbindelse til internettet** bliver vist.

- Vælg enten Bredbånd (PPPoE) eller Opkald, afhængig af, hvordan du ønsker at oprette forbindelse:
  - a. Vælg Bredbånd, hvis du vil bruge DSL, satellitmodem, kabeltv-modem eller trådløs teknologi-forbindelse.
  - b. Vælg **Opkald**, hvis du vil bruge et ekstra USB-opkaldsmodem eller ISDN.
- NOTAT: Hvis du ikke er klar over, hvilken type forbindelse du skal vælge, skal du klikke på Hjælp mig med at vælge eller kontakte din internetudbyder.
- Følg instruktionerne på skærmen og brug installationsinformationen fra din Internetudbyder til at fuldføre installationen.

# Brug af din Studio bærbar computer

Din Studio 1737 har adskillige indikatorer, knapper og funktioner, som med et hurtigt blik giver oplysninger og tidsbesparende genveje til almindelige opgaver.

# **Enhedens statuslamper**

WIFI WiFi-statuslys – Lyser, når det trådløse netværk er aktiveret.

1

Se "trådløs til/fra switch" på side 19 for hurtigt at slå al trådløs kommunikation til og fra.

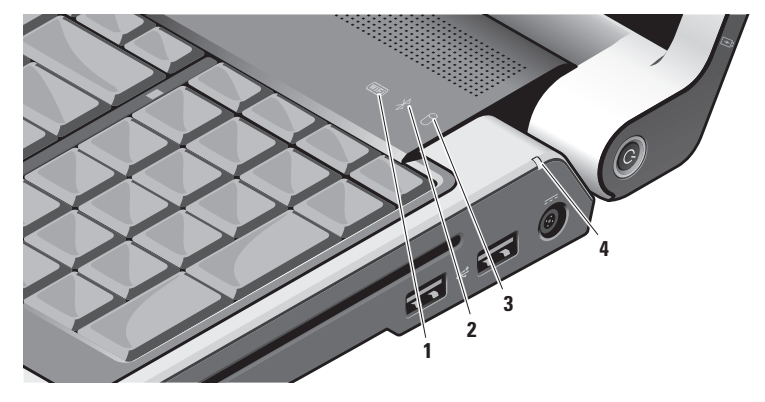

Bluetooth® statuslys (valgfrit) – Lyser, når et kort med Bluetooth trådløs teknologi er aktiveret.

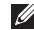

MOTAT: Kortet med Bluetooth trådløs teknologi er en valgfri funktion.

For at slå Bluetooth trådløs fra, skal du højreklikke på bluetooth-ikonet på skrivebordets Meddelelsesområde og klikke på Slå Bluetooth-adapter fra eller se "trådløs til/fra switch" på side 19.

- Harddiskaktivitetslys Lyser, når 3 computeren læser eller skriver data. En blinkende lampe angiver aktivitet på harddisken.

NOTAT: Computeren må ikke slukkes, når harddiskens aktivitetslampe blinker, for at undgå tab af data.

- Batteristatuslys Indikerer batteriets opladningsstatus. Hvis computeren er tilsluttet en stikkontakt:
  - Konstant hvid batteriet oplader.
  - Slukket batteriet er tilstrækkeligt opladet.

Hvis computeren kører på batteri:

- Slukket batteriet er tilstrækkeligt opladet eller også er der slukket for computeren.
- Konstant orange batteriopladningen er lav.
- Blinkende orange batteriopladningen er kritisk lav og du skal enten sætte AC-adapteren i eller gemme og lukke dine åbne dokumenter og probrammer, til du kan.

### Funktioner i højre side

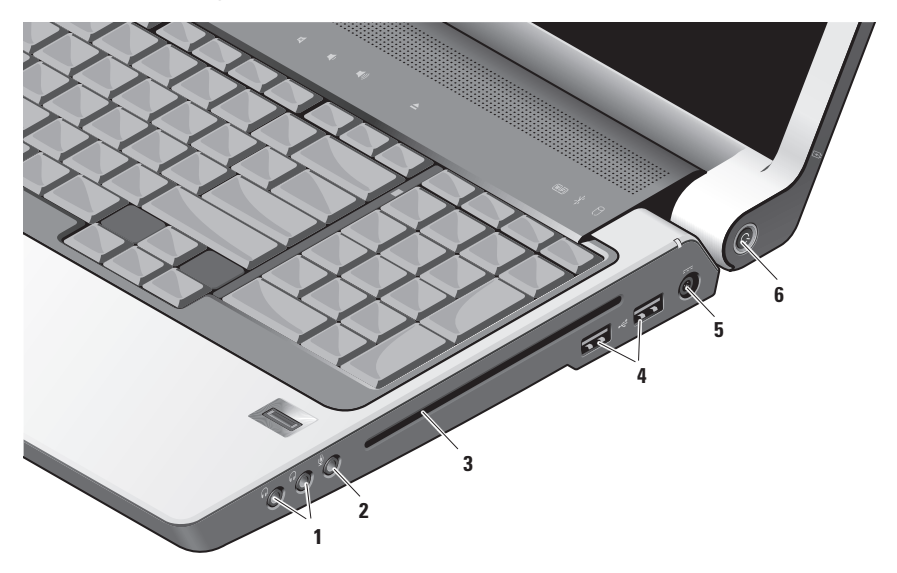

NOTAT: Brug ikke diske, som ikke er standardstørrelse eller standardform (inkl. mini-cd'er og mini-dvd'er), eller du vil beskadige drevet.

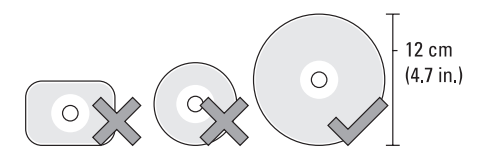

- 1 Lyd ud/hovedtelefonstik (2) Tilslut til hovedtelefoner, strømførte højttalere eller lydsystemer. Lydsignalet er det samme for begge stik.
- 2 Lyd ind/ mikrofonstik Tilsluttes en mikrofon eller indgangssignal til brug med lydprogrammer.

3 Optisk drev – Understøtter kun standardstørrelse og form (12 cm) cd'er og dvd'er. Sørg for, at siden med tryk eller skrift vender opad, når disken sættes i.

For mere information skal du se *Dell Teknologiguide*.

- 4 USB 2.0 stik (2) Tilslut USBenheder, såsom en mus, tastatur, printer, eksternt drev eller MP3-afspiller.
- 5 AC-adapterstik Tilslutter en AC-adapter til computeren for at give strøm til computeren og oplade batteriet, når computeren ikke er i brug. Vekselstrømsadapteren omdanner vekselstrøm til jævnstrøm, som kræves af computeren.

For mere information se "Tilslutning af ACadapteren" på 8.

- 6 Die Stand Sluk-knap og lys Tænder eller slukker for strømmen, når der trykkes på den.
  - VARSEL: Hvis computeren ikke reagerer længere, skal du trykke og holde på tænd/sluk-knappen, indtil computeren er helt slukket (hvilket kan vare adskillige sekunder).

Lyset i midten af knappen indikerer status:

- Blinker hvid computeren er i slumretilstand
- Konstant hvid computeren er i strøm tændt-tilstand
- Slukket computeren er slukket eller i dvaletilstand

### Funktioner i venstre side

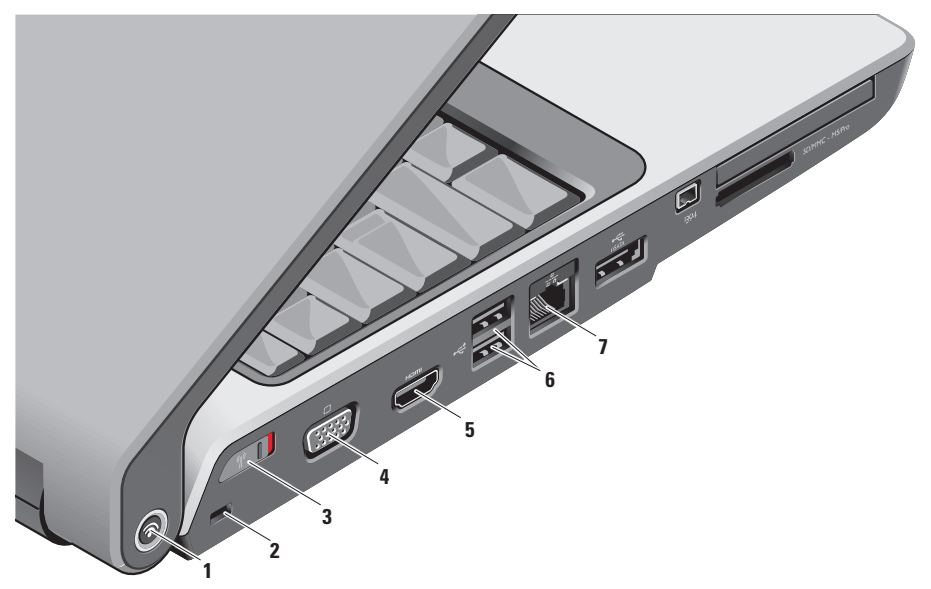

1 Dell Wi-Fi Catcher™ knap til søgning efter netværk

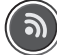

Tænd for den trådløse switch og tryk på denne knap i et par sekunder for at scanne efter trådløse netværk i nærheden.

- NOTAT: Wi-Fi Catcher Søgning efter netværk-lyset vises kun, når computeren er slukket, og den trådløse switch er konfigureret i system installationsprogrammet (BIOS) til at styre WiFinetværkstilslutninger.
- IJ

**NOTAT:** Wi-Fi Catcher Søgning efter netværk er aktiveret og konfigureret til anvendelse, når du modtager computeren. Hvis computeren er slukket, indikerer lyset i midten af denne knap søgetilstanden:

- Blinker hvidt: Søger efter netværk
- Konstant hvid i 10 sekunder og går derefter ud: Netværk er fundet
- Blinker hvidt, går ud efter 10 blink: Intet signal fundet
- 2 Sikkerhedskabelstik Tilslutter en kommercielt tilgængelig tyverisikringsenhed til computeren.
  - NOTAT: Før du køber en tyverisikrings-enhed, skal du sikre dig, at den kan bruges i computerens sikkerhedskabelstik på computeren.

3 **(A)** Trådløs til/fra-switch – Slår hurtigt alle trådløse enheder til eller fra såsom WLAN-kort og interne kort med Bluetooth trådløs teknologi.

Den trådløse switch kan være i Offpositionen, når computeren bliver sendt til dig. For at sætte switchen til On, skal du skubbe switchen mod computerens front, til den går på plads med et klik.

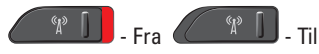

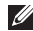

**NOTAT:** Denne switch kan deaktiveres gennem Dell QuickSet eller BIOS (systeminstallationsprogram).

4 **VGA-stik** – Tilsluttes til skærmenheder, såsom en skærm eller projektor.

5 HDMI-Out-stik – HDMI-Out (Hi-Definition Mutimedia Interface Out) stik fører udgående data som ukomprimeret helt digitalt signal for at producere hidefinition video og lyd. Det tilsluttes f.eks. et tv til både lyd- og videosignaler.

- NOTAT: Kun skærmsignalet vil blive indlæst for en skærm.
- 6 USB 2.0-stik (2) Tilslut USBenheder, såsom en mus, tastatur, printer, eksternt drev eller MP3-afspiller.
- 7 물 Netværksstik Hvis du bruger et kabelforbundet netværkssignal, tilsluttes dette din computer til en netværks- eller bredbåndsenhed. De to lamper ved siden af stikket angiver status og aktivitet for trådførte netværksforbindelser.

#### Brug af din Studio bærbar computer

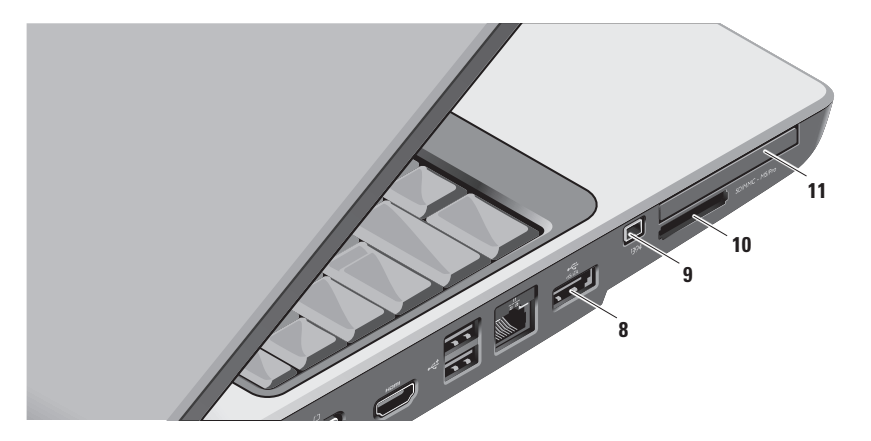

- 8 ESATA-kompatible lagringsenheder, såsom eksterne harddiske eller optiske drev. USB-enheder, såsom en mus, tastatur, printer, eksternt drev eller MP3afspiller er også understøttet.
- 9 IEEE 1394-stik Tilsluttes til serielle multimedieenheder med høj hastighed, der understøtter IEEE 1394, såsom visse digitale videokameraer.

10 SD/MMC - MS/Pro

8-i-1 mediekortlæser – Yder en hurtig og bekvem måde til at se og dele digitale fotos, musik, videoer og dokumenter, som er gemt på følgende digitale hukommelseskort:

- Secure digital (SD) hukommelseskort
- Secure Digital Input/Output (SDIO) kort
- MultiMedia-kort (MMC)
- Memory Stick
- Memory Stick PRO
- xD-Picture-kort
- Hi Speed-SD
- Hi Density-SD

NOTAT: Computeren leveres med en plastikanordning i mediekortstikket. Plastikstykker beskytter kortstik, der ikke er i brug mod støv og andre partikler. Gem anordningen til at bruge, når der ikke er et mediekort i stikket. Plastikstykker fra andre computere passer måske ikke i din computer.

- 11 E⊂ ExpressCard-stik Understøtter yderligere hukommelse, kabelforbundne og trådløse kommunikationsenheder, multimedie og sikkerhedsfunktioner. Understøtter både 54 mm og 34 mm ExpressCards.
  - NOTAT: Computeren leveres med en plastikanordning i ExpressCardstikket. Blanke stykker beskytter kortstik, der ikke er i brug mod støv og andre partikler. Gem det blanke stykke plastik til senere brug, når der ikke er installeret noget ExpressCard i kortstikket; blanke stykker fra andre computer passer ikke i computeren.

## Computerbund- og tastaturfunktioner

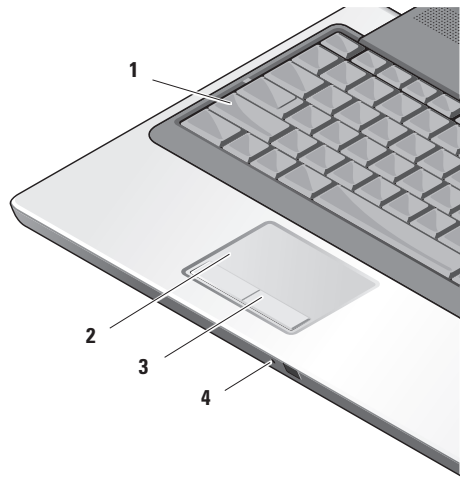

- 1 Caps Lock-lys Lyser, når tasten Caps Lock bruges.
- 2 Pegefelt Giver den samme funktionalitet som en mus til at flytte markøren, trække og slippe valgte elementer eller højreklikke eller venstreklikke ved at banke på overfladen.

Det understøtter cirkulær rulning og zoom. For at ændre indstillingerne for cirkulær rulning og zoom, skal du dobbeltklikke på ikonet **Dell Touch pad** på skrivebordets meddelelsesområde.

#### I vinduet Scroll & Zoom Settings

(Indstillinger for rulning og zoom) kan du aktivere eller deaktivere rulning, cirkulær rulning eller zoom, vælge rullezonebredden og rullehastigheden.

- 3 Pegefeltsknapper Venstrekliks- og højrekliksfunktioner, ligesom på en mus.
- 4 Analog mikrofon Hvis du ikke har det valgfrie indbyggede kamera med dobbelte mikrofoner, bruges denne enkelte mikrofon til konferencesamtaler og chat.

#### Brug af din Studio bærbar computer

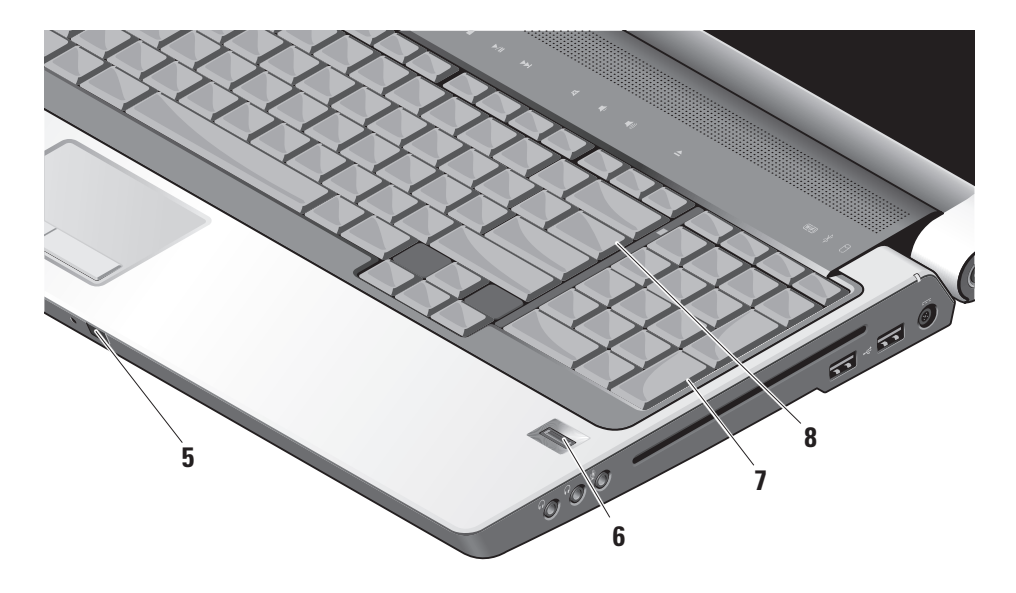

- 5 Forbruger IR Giver mulighed for visse softwareprogrammer at blive styret med Dell fjernbetjeningen (en valgfri enhed, som kan gemmes i ExpressCard-stikket, når den ikke bruges).
- 6 Fingeraftrykslæser (valgfrit) Hjælper dig med at holde computeren sikker. Når du fører din finger hen over aflæseren, bruger den dit unikke fingeraftryk til at godkende din brugeridentitet (ved at automatisere indtastningen af brugernavne og adgangskoder) ved hjælp af softwaren DigitalPersona Personal. For at aktivere og bruge Digital Persona Personal skal du klikke på Start→ Programmer→ DigitalPersona Personal.
- 7 Tastatur/baggrundsoplyst tastatur (valgfrit) – Hvis du købte det valgfrie baggrundsoplyste tastatur, kan du finde ikonet for det baggrundsoplyste tastatur på højre piletast \*\*\*\* . Det valgfrie baggrundsoplyste tastatur giver visibilitet i mørke omgivelser ved at lyse all symboler på tasterne. Indstillingerne på dette tastatur kan tilpasses ved at bruge Dell QuickSet. Se Dell Teknologiguide for mere information om tastatur.
  - Lysstyrkeindstillinger for baggrundsbelyst tastatur – Tryk på <Fn> + højre piletast for at skifte mellem de tre oplysningstilstande (i den anførte rækkefølge).

De tre oplysningstilstande er:

- a. lysstyrke for hele tastaturet/pegefelt
- b. lysstyrke for det halve tastatur/pegefelt
- c. ingen oplysning
- 8 Num Lock-lys Lyser, når tasten Num Lock bruges.

# Skærmfunktioner

Skærmpanelet indeholder et valgfrit kamera og tilhørende dobbelte mikrofoner.

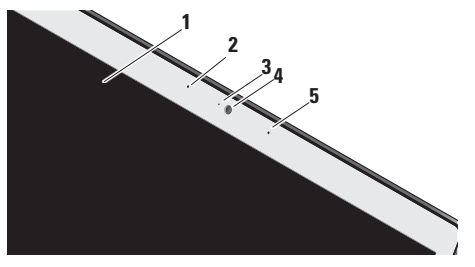

- 1 Skærm Skærmen kan variere baseret på de valg du foretog, da du købte computeren. Se *Dell Teknologiguide* for mere information om skærme.
- 2 Venstre digital array-mikrofon (valgfrit) Kombineres med den højre digital arraymikrofon til at give lyd af høj kvalitet til skærmchat og stemmeoptagelse.

- 3 Kamera aktivitetsindikator (valgfrit) Indikerer, når kameraet er slået til og fra. Baseret på de valg, som du foretog, da du købte computeren, inkluderer den muligvis ikke et kamera.
- 4 Kamera (valgfrit) Indbygget kamera til videooptagelse, konference og chat. Baseret på de valg, som du foretog, da du købte computeren, inkluderer den muligvis ikke et kamera.
  - FastAccess ansigtsgenkendelse (valgfrit) Hjælper med at holde Dell™-computeren sikker. Denne avancerede software til ansigtsgenkendelse lærer dig ansigt at kende og minimerer behovet for at bruge login-adgangskoder. For mere information klik på Start→ Programmer→ FastAccess.
- 5 Højre digital array-mikrofon (valgfrit) Kombineres med den venstre digital arraymikrofon til at give lyd af høj kvalitet til skærmchat og stemmeoptagelse.

## Mediekontrolenheder

For at anvende mediekontrolenhederne skal du røre symbolet let og derefter slippe. Kontrollens symbol lyser i 2 sekunder for at bekræfte dit valg, hvorefter det går ud.

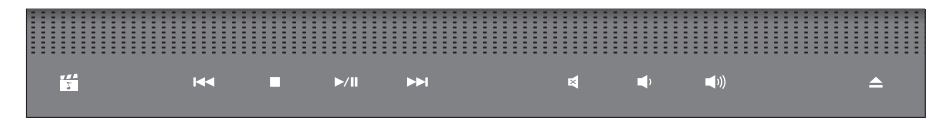

- Start Dell MediaDirect/PowerDVD
- Afspil det foregående lydspor eller afsnit
- 🗆 Stop
- ⊳/□□ Afspil eller pausestop
- ⊳⊳ Afspil det næste lydspor eller afsnit

- 🛃 🛛 Slå lyden fra
- 山, Skru ned for lyden
- 山)) Skru op for lyden
- 🚖 Skub disken ud

#### Brug af din Studio bærbar computer

# Fjernelse og udskiftning af batteriet

- ADVARSEL! Brug af et inkompatibelt batteri kan øge risikoen for brand eller eksplosion. Denne computer må kun bruge et batteri, som er købt fra Dell. Batterier fra andre computere må ikke anvendes.
- ADVARSEL! Før batteriet fjernes, skal du slukke for computeren og fjerne eksterne kabler (deriblandt AC-adapteren).

Fjernelse af batteriet:

- 1. Sluk for computeren og fjern alle eksterne kabler.
- 2. Drej computeren.
- Skub batteriudløserlåsen mod computerens side og hold den på plads.
- 4. Skub batteriet ud af båsen.

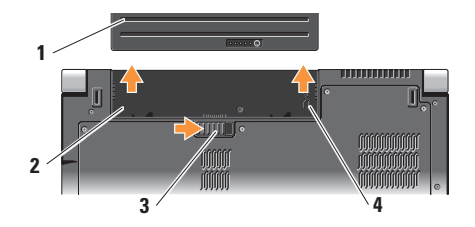

- 1 Batteri
- 2 Batterybås
- 3 Batteriudløserlås
- 4 SIM-kortstik, indikator

For at sætte batteriet i igen skal du skubbe det i båsen, til det går på plads med et klik.

## Brug af det valgfrie diskdrev

VARSEL: Brug ikke diske, som ikke er standardstørrelse eller standardform (inkl. mini-cd'er og mini-dvd'er), eller du vil beskadige drevet.

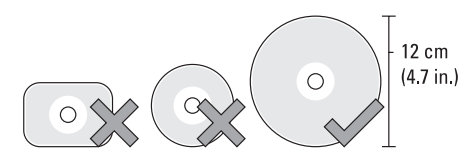

NOTAT: Du må ikke flytte computeren, mens du afspiller eller optager cd'er og dvd'er.

Anbring disken i midten af diskåbningen, med etiketten udad og skub forsigtigt disken ind i åbningen. Drevet vil automatisk trække disken ind og begynde at læse dens indhold.

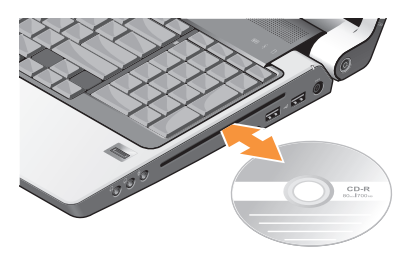

For at tage en disk ud fra drevet, skal du forsigtigt røre kontrolknappen 📥 til udtagning. Kontrolknappen vil blinke nogle få sekunder før disken skubbes ud for at bekræfte.

# Softwarefunktioner

NOTAT: For mere information om de funktioner, som er beskrevet i dette afsnit, skal du se *Dell Teknologiguide* på harddisken eller på Dells supportwebsted på support.dell.com.

#### Produktivitet og kommunikation

Du kan bruge computeren til at oprette præsentationer, brochurer, lykønskningskort, løbesedler og regneark. Du kan også redigere og se digitale fotografier og billeder, alt efter de applikationer, som er installeret på computeren. Se din købsordre for at se, hvilken software er installeret på din computer.

Når du har oprettet forbindelse til internettet, kan du tage adgang til websteder, installere en e-mail-konto, overføre filer, osv.

#### Underholdning og multimedie

Du kan bruge computeren til at se videofilm, spille spil, oprette dine egne cd'er, lytte til musik og internet-radio stationer. Dit optiske diskdrev understøtter måske forskellige diskmedieformater, inkl. cd'er, Blu-ray Discs (hvis funktionen blev valgt på købstidspunktet) og dvd'er. Du kan overføre eller kopiere billeder og videofiler fra bærbare enheder, såsom digitalkameraer og mobiltelefoner. Med ekstra softwareprogrammer kan du organisere og oprette musik- og videofiler, som kan optages til disk, gemmes på bærbare produkter, såsom MP3-afspillere og håndholdt underholdningsudstyr, eller de kan afspilles og vises direkte på tilsluttede fjernsyn, projektorer og hjemmebiografudstyr.

#### Tilpasning af skriveborder

Du kan tilpasse dit skrivebord til at ændre udseendet, opløsningen, tapetet, pauseskærmen, osv. ved at tage adgang til vinduet **Tilpas udseende og lyde**.

Sådan får du adgang til vinduet Egenskaber for skærm:

- Højreklik på et åbent område på skrivebordet.
- 2. Klik på Tilpas for at åbne vinduet Tilpas udseende og lyde og lær mere om din tilpasningsfunktioner.

#### Tilpasning af dine energiindstillinger

Du kan bruge strømstyring i operativsystemet til at indstille strømindstillinger på computeren. Microsoft® Windows Vista®, som blev sendt med Dell-computeren, tilbyder tre standardindstillinger:

- Dell Recommended Denne strømstyring tilbyder fuld ydelse, når du har brug for det og sparer strøm i løbet af perioder uden aktivitet.
- Strømbesparelse Denne strømstyring sparer strøm på computeren ved at reducere systemydelsen for at maksimere computerens levetid og ved at reducere den mængde energi, som bliver brugt af computeren i løbet af dens levetid.
- Høj ydeevne Denne strømstyring leverer det højeste niveau af systemydelse på computeren ved at adaptere processorhastighed med din aktivitet og ved at maksimere systemydelse.

#### Sikkerhedskopiering af dit data

Det anbefales, at du med mellemrum sikkerhedskopierer filer og mapper på din computer. Sådan sikkerhedskopierer du filer:

- 2. Klik på Sikkerhedskopier filer eller Sikkerhedskopier computer.
- 3. Klik på Fortsæt i dialogboksen Brugerkontokontrol og følg instruktionerne i guiden Sikkerhedskopier filer. Dette afsnit indeholder fejlfindingsinformation til din computer.

# Løsning af problemer

Hvis du ikke kan løse dit problem med de følgende retningslinje, kan du se "Brug af supportværktøjer" på side 36 eller "Sådan kontakter du Dell" på side 52.

ADVARSEL! Kun faglært servicepersonale bør fjerne kabinettet. Se *Servicehåndbogen* på Dells supportwebsted på support. dell.com for avanceret service og fejlfindingsinstruktioner.

## Netværksproblemer

#### Trådløse forbindelser

Hvis netværksforbindelsen går tabt – Den trådløse switch er måske slået fra. For at slå den trådløse switch til, skal den skubbes mod computerens front, til den går på plads med et klik.

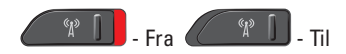

Den trådløse router er offline, eller trådløs er blevet deaktiveret på computeren.

- Efterse den trådløse router for at sikre, at den er tændt og tilsluttet din datakilde (kabel modem eller netværkshub).
- Genetablér forbindelsen til den trådløse router:
  - a. Gem og luk alle åbne filer, og afslut alle åbne programmer.
  - b. Klik på Start  ${}^{\textcircled{0}} \rightarrow {}^{\textcircled{0}}$  Opret forbindelse til.
  - c. Følg instruktionerne på skærmen for at gøre installationen færdig.

### Traditionelle forbindelser

#### Hvis netværksforbindelsen er forsvundet – Kablet er løst eller beskadiget.

• Efterse kablet for at sikre, at det er sat i og ikke beskadiget.

Løsning af problemer

Med linkintegritetslyset på det integrerede netværksstik kan du bekræft, at forbindelsen fungerer og giver information på dets status:

- Grøn Der er en god forbindelse mellem et 10 mbps netværk og computeren.
- Orange Der er en god forbindelse mellem et 100 mbps netværk og computeren.
- Gul Der er god forbindelse mellem et 1000 Mbps netværk og computeren.
- Slukket Computeren detekterer ikke en fysisk forbindelse til netværket.
- NOTAT: Linkintegritetslyset på netværksstikket er kun til den traditionelle kabelforbindelse. Linkintegritetslyset giver ikke status på trådløse forbindelser.
  - NOTAT: Hvis du ikke kan oprette forbindelse til internettet, men tidligere har været tilsluttet, så kan det være at internetudbyderen har en serviceafbrydelse. Kontakt internetudbyderen for at tjekke servicestatus, eller forsøg at tilslutte senere.

# Strømproblemer

Hvis strømlyset er slukket – Computeren er enten slukket eller modtager ikke strøm.

- Sæt strømkablet i strømstikket både på computeren og i stikkontakten igen.
- Hvis computeren er sat i en stikdåse, skal det sikres, at stikdåsen er sat i en stikkontakt, og at stikdåsen er tændt. Omgå også strømbeskyttelsesenheder, strømskinner og forlængerledninger midlertidigt for at bekræfte, at computeren tænder korrekt.
- Kontroller, at stikkontakten fungerer ved at teste med en anden enhed, f.eks. en lampe.
- Kontroller kabelforbindelserne til vekselstrømsadapteren. Hvis vekselstrømsadapteren har et lys, så kontroller, at lyset er tændt.

#### Hvis strømlyset er konstant hvidt og computeren ikke reagerer – Skærmen reagerer måske ikke. Tryk på tænd/sluk-knappen, til computeren slukker helt og tænd den derefter

igen. Hvis problemet fortsætter, skal du se *Dell Teknologiguide* på Dell Support website på **support.dell.com**.

Hvis strømlyset blinker hvidt – Computeren er i standby-tilstand. Tryk på en tast på tastaturet, flyt markøren med pegefeltet eller en tilsluttet mus eller tryk på tænd/sluk-knappen for at genoptage normal funktion.

# Hvis du kommer ud for interferens, som forhindrer modtagelse på computeren – Et

uønsket signal danner interferens ved at afbryde eller blokere andre signaler. Nogle mulige årsager til interferens kan være:

- Strøm-, tastatur- og museforlængerkabler.
- For mange enheder er sluttet til en strømskinne.
- Flere strømskinner tilsluttet til samme stikkontakt.

# Hukommelsesproblemer

# Hvis du modtager en meddelelse om utilstrækkelig hukommelse –

- Gem og luk åbne filer, og afslut åbne programmer, som du ikke bruger for at se, om det løser problemet.
- Se i software-dokumentationen om krav til minimumshukommelse. Installér om nødvendigt yderligere hukommelse (se *Servicehåndbogen* på Dells supportwebsted på **support.dell.com**).
- Sæt hukommelsesmodulerne i igen (se *Servicehåndbogen* på Dell supportwebsted på **support.dell.com**) for at sikre, at computeren kommunikerer med hukommelsen.

#### Hvis du oplever andre hukommelsesproblemer –

• Sørg for, at du følger retningslinjerne for installation af hukommelse (se *Servicehåndbogen* på Dells supportwebsted på **support.dell.com**). Løsning af problemer

- Kontrollér, at hukommelsesmodulet er kompatibelt med computeren. Computeren understøtter DDR2-hukommelse. Se "Grundlæggende specifikationer" på side 56 for mere information om den type hukommelse, der understøttes af computeren.
- Kør Dell Diagnostics (Dell diagnosticering) (se "Dell-diagnosticering" på side 38).
- Sæt hukommelsesmodulerne i igen (se Servicehåndbogen på Dells supportwebsted på support.dell.com) for at sikre, at computeren kommunikerer med hukommelsen.

## Fastfrysninger og softwareproblemer

Hvis computeren ikke starter – Sørg for, at strømkablet sidder forsvarligt i computeren og i stikkontakten.

**Hvis et program holder op med reagere** – Afslut programmet:

1. Tryk på <Ctrl> <Shift> <Esc> samtidigt.

- 2. Klik på Programmer.
- **3.** Klik på det program, der ikke længere reagerer.
- 4. Klik på Afslut.

Hvis et program byder sammen gentagne gange – Se i softwaredokumentationen. Om nødvendigt afinstalleres og geninstalleres programmet.

NOTAT: Softwaren indeholder almindeligvis installationsoplysninger i dokumentationen eller på mediet (cd eller dvd).

#### Hvis computeren holder op med at reagere -

 VARSEL: Du kan risikere at miste data, hvis du ikke kan gennemføre en lukning af operativsystemet.

Sluk for computeren. Hvis du ikke kan få nogen reaktion ved at trykke på en tast på tastaturet eller ved at flytte musen, skal du trykke og holde tænd/sluk-knappen i mindst 8 til 10 sekunder (til computeren slukker), og derefter genstarte computeren.
#### Hvis et program er beregnet til et tidligere Microsoft® Windows® operativsystem –

Kør Guiden Programkompatibilitet. Guiden Programkompatibilitet konfigurerer et program, så det kører i et miljø, der svarer til ikke-Windows Vista operativsystemer.

- Klik på Start 
   <sup>(2)</sup>
   → Kontrolpanel→
   Programmer→ Brug et ældre program med
   denne version af Windows.
- 2. På velkomstskærmen klikkes på Næste.
- 3. Følg vejledningen på skærmen.

Hvis der vises en solid blå skærm – Sluk for computeren. Hvis du ikke kan få nogen reaktion ved at trykke på en tast på tastaturet eller ved at flytte musen, skal du trykke og holde tænd/ sluk-knappen i mindst 8 til 10 sekunder (til computeren slukker), og derefter genstarte computeren.

#### Hvis du har andre softwareproblemer -

- Lav straks back-up af dine filer.
- Brug et virusscanningsprogram til at kontrollere harddrevet eller cd'er.

- Gem og luk alle åbne filer eller programmer, og luk ned for computeren via Start menuen.
- Se i softwaredokumentationen, eller kontakt softwarefabrikanten for oplysninger om problemløsning:
  - Kontroller, at programmet er kompatibelt med det operativsystem, der er installeret på din computer.
  - Kontroller, at computeren opfylder de nødvendige minimumskrav, der behøves til at køre softwaren. Se i softwaredokumentationen for oplysninger.
  - Kontroller, at programmet er installeret og konfigureret rigtigt.
  - Undersøg, at enhedsdriverne ikke er i konflikt med programmet.
  - Om nødvendigt afinstalleres og geninstalleres programmet.
  - Notér evt. fejlmeddelelse, som er vist til at hjælpe med fejlfinding.

# Brug af Supportværktøjer

# **Dell Support Center**

Dell Support Center hjælper dig med at finde den service, support og systemspecifik information, som du har brug for. For mere information om Dell Support Center og tilgængelige supportfunktioner skal du klikke på fanen **Services** på **support.dell.com**.

Klik på konet i proceslinjen for at starte applikationen. Hjemmesiden tilbyder links til:

- Selvhjælp (Fejlfinding, Sikkerhed, Systemydeevne, Netværk/internet, Sikkerhedskopiering/ genoprettelse og Windows Vista)
- Advarsler (tekniske supportadvarsler, som er relevante for din computer)

- Assistance fra Dell (teknisk support med DellConnect<sup>™</sup>, kundeservice, undervisning og selvstudier, hjælp med Dell on Call og Online Scan med PC CheckUp)
- Systemoplysninger (Systemdokumentation, garantioplysninger, Systeminformation og opgraderinger og tilbehør).

Øverst på hjemmesiden for Dell Support Center kan du se computerens modelnummer sammen med dens Service Tag og Express Service Code.

For mere information om Dell Support Center skal du se *Dell Teknologiguide* på harddisken eller på Dells supportwebsted på **support.dell.com**.

# Systemmeddelelser

Hvis din computer har et problem eller en fejl, vises der måske en systemmeddelelse, som vil hjælpe dig med at identificere årsagen og den handling, der er nødvendig for at løse problemet. NOTAT: Hvis den meddelelse, som du modtog, ikke står anført i de følgende ekstempler, henvises der til dokumentationen for enten operativsystemet eller det program, som kørte, da meddelelsen blev vist. Eller du kan se *Dell Teknologiguide* på computeren eller på Dell supportwebsted på **support.dell.com** eller se "Sådan kontakter du Dell" på side 52 for assistance.

Alert! Previous attempts at booting this system have failed at checkpoint [nnnn]. For help in resolving this problem, please note this checkpoint and contact Dell Technical Support – Computeren kunne ikke fuldføre opstartsrutinen tre efterfølgende gange pga. den samme fejl (se "Sådan kontakter du Dell" på side 52 for assistance).

**CMOS checksum error** – Mulig fejl i bundkortet eller RTC-batteriet er lavt. Sæt batteriet i igen Se *Servicehåndbogen* på Dells supportwebsted på **support.dell.com** eller se "Sådan kontakter du Dell" på side 52 for assistance. **CPU fan failure** – CPU-blæseren fungerer ikke. Udskift CPU-blæseren. Se *Servicehåndbogen* på Dells supportwebsted på **support.dell.com**.

Harddiskfejl – Mulig harddiskfejl under HDD POST se "Sådan kontaktes Dell" på side 52 for assistance.

Hard-disk drive read failure – Mulig harddiskfejl under HDD-opstartstest se "Sådan kontakter du Dell" på side 55 for assistance.

Keyboard failure – Tastatursvigt eller løst kabel.

**No boot device available** – Ingen startbar partition på harddisken, harddiskens kabel er løst eller der findes ingen startenhed.

- Hvis harddisken er din bootenhed, skal det sikres, at kablerne er tilsluttede, og at disken er sat korrekt i og partitioneret som en bootenhed.
- Gå i systeminstallation og sørg for, at informationen om opstartssekvensen er korrekt (se *Dell Teknologiguide* på computeren eller på Dell supportwebsted på support.dell.com).

Brug af Supportværktøjer

No timer tick interrupt – En chip på systemkortet fejlfungerer muligvis, eller der er en fejl i bundkortet (se "Sådan kontakter du Dell" på side 52 for assistance).

**USB over current error** – Afbryd USB-enheden. Din USB-enhed har brug for mere strøm for at den kan fungere korrekt. Brug en ekstern strømkilde til at tilslutte USB-enheden, eller hvis din enhed har to USB-kabler, kan du tilslutte dem begge.

NOTICE - Hard Drive SELF MONITORING SYSTEM has reported that a parameter has exceeded its normal operating range. Dell recommends that you back up your data regularly. A parameter out of range may or may not indicate a potential hard drive problem – S.M.A.R.T-fejl, mulig harddisksvigt. Denne funktion kan aktiveres eller deaktiveres i BIOSinstallationen (se "Sådan kontakter du Dell" på side 52 for assistance).

# Fejlfinding af hardware

Hvis en enhed enten ikke findes under opsætning af operativsystemet eller findes, men er forkert konfigureret, kan du bruge **Fejlfinding af hardware** til at løse inkompabiliteten.

Sådan startes Fejlfinding af hardware:

- **1.** Klik på Start **6**  $\rightarrow$  Hjælp og support.
- 2. Indtast hardware troubleshooter (fejlfinding af hardware) i søgefeltet og tryk på <Enter> for at starte søgningen.
- 3. Fra søgningsresultaterne vælges den option, som bedst beskriver problemet, og de resterende fejlfindingstrin følges.

# **Dell Diagnosticering**

Hvis du kommer ud for et problem med computeren, skal du foretage de eftersyn, som omtales i "Fastfrysninger og softwareproblemer" på side 34 og køre Dell Diagnostics, før du kontakter Dell for teknisk hjælp. Det anbefales at udskrive disse procedurer, før du begynder.

S VARSEL: Dell Diagnostics fungerer kun på Dell-computere.

**NOTAT:** Mediet *Drivers and Utilities* (Drivere og hjælpeværktøjer) er ekstra og leveres muliqvis ikke med din computer

Gennemse informationen om computerens konfiguration og sørg for, at enheden, som du vil teste, vises i systemets opsætning og er aktiv. Se afsnittet Systeminstallation i Dell Teknoloaiauide.

Start Dell Diagnostics (Dell Diagnosticering) fra harddisken eller fra mediet Drivers and Utilities (Drivere og hjælpeværktøjer).

#### Start af Dell Diagnostics (Dell Diagnosticering) fra harddrevet

Dell Diagnostics (Dell-diagnosticering) findes på en skjult partition med diagnosticeringsværktøjer på harddisken.

- **NOTAT:** Hvis computeren ikke kan vise et skærmbillede, se "Sådan kontakter du Dell" på side 52.
- 1. Sørg for, at computeren er sluttet til en stikkontakt, som virker korrekt.
- 2. Tænd (eller genstart) din computer.
- Når DELL<sup>™</sup>-logoet vises, skal du trykke på <F12> med det samme. Vælg Diagnostics (Diagnosticering) fra startmenuen og tryk på <Enter>
- NOTAT: Hvis du venter for længe, og operativsystemets logo kommer frem, skal du fortsætte med at vente, til du ser Microsoft<sup>®</sup> Windows<sup>®</sup> -skrivebordet og derefter lukke computeren ned og forsøge iaen.
- NOTAT: Hvis du ser en meddelelse om, at der ikke blev fundet en partition med diagnosticeringsværktøjet, køres Dell Diagnostics (Dell-diagnosticering) fra mediet Drivers and Utilities (Drivere og hiælpeværktøier).

Brug af Supportværktøjer

 Tryk på en vilkårlig tast for at starte Dell Diagnostics (Dell-diagnosticering) fra diagnosehjælpepartitionen på harddrevet.

#### Start af Dell Diagnostics (Dell-diagnosticering) fra mediet Drivers and Utilities Media

- 1. Sæt mediet (Drivere og hjælpeværktøjer) i.
- Luk computeren, og genstart den. Når DELLlogoet vises, skal du trykke på <F12> med det samme.
- NOTAT: Hvis du venter for længe, og operativsystemets logo kommer frem, skal du fortsætte med at vente, til du ser Microsoft<sup>®</sup> Windows<sup>®</sup> -skrivebordet og derefter lukke computeren ned og forsøge igen.
- Ű

**NOTAT:** De næste trin ændrer kun startrækkefølgen denne ene gang. Ved den næste opstart starter computeren op i overensstemmelse med enhederne, der er angivet i systemets opsætningsprogram.

- Når startenhedslisten kommer frem, fremhæves CD/DVD/CD-RW, og der trykkes på <Enter>.
- Vælg funktionen Boot from CD-ROM (Start fra cd-rom) fra den menu, der vises, og tryk på <Enter>.
- 5. Indtast 1 for at starte cd-menuen og tryk på <Enter> for at fortsætte.
- 6. Vælg Run the 32 Bit Dell Diagnostics (Kør 32 Bit Dell-diagnosticering) fra den nummererede liste. Hvis der er anført flere versioner, vælges versionen som er passende for computeren.
- 7. Når Main Menu (Hovedmenu) for Dell Diagnostics (Dell diagnosticering) vises, vælges den test, som du vil køre.

# Gendannelse af operativsystemet

Du kan gendanne operativsystemet på følgende måder:

- System gendannelse returnerer computeren til en tidligere funktionstilstand, uden at datafiler bliver påvirket. Brug Systemgendannelse som den første løsning til at gendanne operativsystemet og beholde datafiler.
- Dell Factory Image Restore returnerer harddisken til den funktionstilstand, som den var i, da du købte computeren. Denne procedure sletter al data på harddisken permanent, og alle programmer, som blev installeret efter du modtog computeren, fjernes. Brug kun Dell Factory Image Restore, hvis Systemgendannelse ikke løste dit operativsystems problem.
- Hvis du modtog et medie med operativsystemet sammen med computeren, kan du bruge den til at gendanne operativsystemet. Brug af operativsystemmediet sletter imidlertid også al data på harddisken. Brug kun disken, hvis Systemgendannelse ikke løste dit operativsystems problem.

# Systemgendannelse

Windows operativsystemerne giver via Systemgendannelse mulighed for at få computeren tilbage til en tidligere operativ indstilling (uden påvirkning af datafilerne), hvis der foretages ændringer på hardware, software eller andre systemindstillinger, der har efterladt computeren i en uønsket operativ indstilling. Alle ændringer, som Systemgendannelse gør ved computeren er helt reversible.

VARSEL: Foretag regelmæssig sikkerhedskopiering af dine datafiler. Systemgendannelse viser ikke dine datafiler eller reparerer dem.

**NOTAT:** Proceduren i dette dokument er skrevet til Windows' standardvisning, så det er ikke sikkert det gælder, hvis du opsætter din Dell™-computer til Windows Klassisk-visning.

#### Start af Systemgendannels

- 1. Klik på Start 🚱.
- 2. I boksen Start søgning indtaster du System Restore (Systemgendannelse) og trykker på <Enter>.
- NOTAT: Vinduet Brugerkontokontrol bliver måske vist. Hvis du er administrator på computere skal du klikke på Fortsæt; ellers skal du kontakte din administrator for at fortsætte den ønskede handling.

3. Klik på Næste og følg de resterende meddelelser på skærmen.

Hvis Systemgendannelse ikke løste problemet, kan du fortryde den sidste systemgendannelse.

#### Fortryd den sidste foretagne systemgendannelse

- **NOTAT:** Før du fortryder den sidste foretagne systemgendannelse, gemmes og lukkes alle åbne filer, og alle åbne programmer lukkes. Ændr, åbn eller slet ikke nogen filer eller programmer, førend systemgendannelsen er fuldført.
- 1. Klik på Start 🚱.
- 2. I boksen Start søgning indtaster du System Restore (Systemgendannelse) og trykker på <Enter>.
- 3. Klik på Fortryd min seneste gendannelse og klik på Næste.

## **Dell Factory Image Restore**

- VARSEL: Brug af Dells Factory Image Restore sletter al data permanent på harddisken og fjerner alle programmer og drivere, der er installeret, efter du modtog computeren. Hvis der er muligt, så lav en backup af data, før du bruger disse muligheder. Brug kun Dell Factory Image Restore, hvis Systemgendannelse ikke løste dit operativsystems problem.
- NOTAT: Dells Factory Image Restore er måske ikke tilgængelig i alle lande eller på nogle computere.

Brug kun Dell Factory Image Restore som den sidste udvej til at gendanne operativsystemet. Disse muligheder gendanner harddisken til den operative status, den var i, da du købte computeren. Programmer eller filer, der er tilføjet, efter du modtog computeren – herunder datafiler–slettes permanent fra harddisken. Datafiler inkluderer dokumenter, regneark, e-mail-meddelelser, digitalfotos, musikfiler osv. Sikkerhedskopier om muligt alt data før brug af Factory Image Restore.

#### **Dell Factory Image Restore**

- Tænd for computeren. Når Dell-logoet bliver vist, trykkes der på <F8> adskillige gange for at få adgang til vinduet Vista Avancerede startindstillinger.
- 2. Vælg Reparer computeren.
- 3. Vinduet Indstillinger for Systemgenoprettelse bliver vist.
- 4. Vælg et tastaturlayout og klik på Næste.
- 5. For at få adgang til genoprettelsesindstillingerne, skal du logge på som lokal bruger. For at få adgang til kommandomeddelelsen, skal du indtaste administrator i feltet Brugernavn, og derefter klikke på OK.
- Klik på Dells Factory Image Restore. Velkomstskærmen til Dell Factory Image Restore bliver vist.

- NOTAT: Afhængig af indstillingen kan det være nødvendigt at vælge Dell Factory Tools, og derefter Dell Factory Image Restore.
- Klik på Next (Næste). Skærmen Confirm Data Deletion (Bekræft sletning af data) bliver vist.
- VARSEL: Hvis du ikke ønsker at fortsætte med Factory Image Restore, skal du klikke på Cancel (Annuller).
- Klik i afkrydsningsfeltet for at bekræfte, at du ønsker at fortsætte med genformattering af harddrevet og gendannelse af systemsoftwaren til fabriksindstillingen, og klik derefter på Next (Næste).

Gendannelsesprocessen starter, og kan tage fem minutter eller længere at gøre færdig. En meddelelse bliver vist, når operativsystemet og de fabriksinstallerede programmer er blevet gendannet til fabrikstilstand.

9. Klik på **Finish** (Afslut) for at genstarte systemet.

# Geninstallation af operativsystem Før du begynder

Hvis du overvejer at geninstallere Windows operativsystem for at rette et problem med en nyligt installeret driver, skal du først forsøge at bruge Windows Device Driver Rollback (Tilbageførsel af Enhedsdriver). Hvis Tilbageførsel af Enhedsdriver ikke løser problemet, så brug Systemgendannelse for at få operativsystemet tilbage til den operative indstilling, det var i, før du installerede den nye enhedsdriver. Se "Brug af Microsoft Windows Systemgendannelse" på side 41.

VARSEL: Før udførelse af installationen skal du foretage sikkerhedskopiering af alle datafiler på din primære harddisk. Ved konventionelle harddiskkonfigurationer er den primære harddisk det første drev, der genkendes af computeren. For at geninstallere Windows, har du brug for følgende enheder:

- Dell operativsystem-mediet
- Dell *Drivers and Utilities* (Drivere og hjælpeværktøjer) mediet

NOTAT: Mediet Dell Drivers and Utilities (Drivere og hjælpeværktøjer) indeholder de drivere, der var installeret under samlingen af computeren. Brug mediet Dell Drivers and Utilities (Drivere og hjælpeværktøjer) til at indlæse de nødvendige drivere. Afhængig af det område, hvor du bestilte computeren, eller om du anmodede om medierne, følger Dell-mediet Drivers and Utilities (Drivere og hjælpeværktøjer) og Operating System (Operativsystem) muligvis ikke med din computer.

#### **Geninstallation af Windows Vista**

Geninstallationsprocessen kan tage en til to timer at gennemføre. Når du har geninstalleret operativsystemet, skal du også geninstallere enhedsdrivere, virusbeskyttelsesprogrammer og andet software.

- 1. Gem og luk alle åbne filer, og afslut alle åbne programmer.
- 2. Indsæt disken Operativsystem.
- 3. Klik på Afslut, hvis meddelelsen Installer Windows vises.
- 4. Genstart computeren.
- 5. Når DELL™-logoet vises, skal du trykke på <F12> med det samme.

#### Gendannelse af operativsystemet

- **NOTAT:** Hvis du venter for længe, og operativsystemets logo kommer frem, skal du fortsætte med at vente, til du ser Microsoft<sup>®</sup> Windows<sup>®</sup> -skrivebordet og derefter lukke computeren ned og forsøge igen.
- **NOTAT:** De næste trin ændrer kun startrækkefølgen denne ene gang. Ved den næste opstart starter computeren op i overensstemmelse med enhederne, der er angivet i systemets opsætningsprogram.
- 6. Når listen med startenheder vises. fremhæves cd/dvd/cd-rw-drev, og du trykker på <Enter>.
- 7. Tryk på en vilkårlig tast for at starte fra cd-rom. Følg instruktionerne på skærmen for at gøre installationen færdig.

# Sådan får du hjælp

Hvis du oplever et problem med computeren, kan du udføre følgende trin for at diagnosticere og foretage fejlsøgning af problemet:

- Se "Løsning af problemer" på side 31 for information og procedurer, som vedrører det problem, som computeren har.
- 2. Se "Dell diagnosticering" på side 38 for procedurer om, hvordan du kører Dell Diagnostics (Dell diagnosticering).
- 3. Udfyld "Diagnostisk kontrolliste" på side 52.
- Brug Dells omfattende online tjenester, der er tilgængelige på Dell Support (support.dell.com) for at få hjælp med installations- og problemløsningsprocedurer. Se "Online tjenester" på side 48 for en mere omfattende liste med Dell Support online.

- Hvis de foregående trin ikke har løst problemet, skal du se "Før du ringer" på side 51 og derefter "Sådan kontakter du Dell" på side 52.
- NOTAT: Ring til Dell Support fra en telefon nær ved computeren, så support-teamet kan hjælpe dig med de nødvendige procedurer.
- **NOTAT:** Dells Express Service Code-system er måske ikke tilgængelig i alle lande.

Når du af Dell's automatiserede telefonsystem anmodes om det, skal du indtaste din Express Service Code for at føre opkaldet direkte til det korrekte servicepersonale. Hvis du ikke har en Express Service Code, skal du åbne mappen **Dell Tilbehør**, dobbeltklikke på ikonet **Express Service Code** og følge instruktionerne. NOTAT: Nogle af de følgende tjenester er ikke altid tilgængelige på alle steder uden for det kontinentale USA. Ring til din lokale Dell-repræsentant for at få nærmere oplysninger om tilgængelighed.

# Teknisk support og kundeservice

Dells supportservice kan hjælpe med besvarelse af dine spørgsmål om Dell hardware. Vores support-medarbejdere bruger computer-baserede diagnosticering til at give hurtige og præcise svar.

For at kontakte Dells supportservice, skal du se "Inden du ringer" på side 51 og se derefter kontaktoplysningerne for dit område eller gå til **support.dell.com**.

# DellConnect™

DellConnect er et enkelt online-adgangsværktøj, hvor du giver en Dell-service og support-medarbejder adgang til din computer via en bredbåndsforbindelse, så han kan diagnosticere problemet og reparere den, alt sammen under dit tilsyn. For flere oplysninger, gå til **support.dell.com**, og klik på **DellConnect**.

# **Online tjenester**

Du kan finde mere om Dell-produkter og service på følgende websteder:

- www.dell.com
- www.dell.com/ap (kun lande fra Asien og Stillehavsområdet)
- www.dell.com/jp (kun Japan)
- www.euro.dell.com (kun Europa)
- www.dell.com/la (latinamerikanske og caribiske lande)
- www.dell.ca (kun Canada)

Du kan få adgang til Dell Support via følgende websteder og e-mail-adresser:

Dells support-websted

- support.dell.com
- support.jp.dell.com (kun Japan)
- support.euro.dell.com (kun Europa)

Dell Support e-mail-adresser

- mobile\_support@us.dell.com
- support@us.dell.com
- la-techsupport@dell.com (kun lande fra Latinamerika og det caribiske øhav)
- apsupport@dell.com (kun lande fra Asien og Stillehavsområdet)

E-mail-adresser til Dell Marketing og Salg

- apmarketing@dell.com (kun lande fra Asien og Stillehavsområdet)
- sales\_canada@dell.com (kun Canada)

Anonym file transfer protocol (FTP) [filoverførselsprotokol]

#### • ftp.dell.com

Log ind som bruger: anonymt, og brug din e-mail-adresse som adgangskode.

# AutoTech Service

Dells automatiserede supportservice -AutoTech- giver optagne svar på ofte stillede spørgsmål fra Dell-kunder om bærbare og stationære computere.

Når du ringer til AutoTech, skal du bruge din tonesignaltelefon til at vælge de emner, der svarer til dine spørgsmål. For instruktioner on adgang til telefonnummeret i dit område skal du se "Sådan kontakter du Dell" på side 52.

#### Automatiseret ordrestatusservice

For at kontrollere status på ethvert af de Dellprodukter, du har købt, kan du gå til **support.dell.com**, eller du kan ringe til den automatiske ordrestatusservice. En stemme giver dig de oplysninger du skal bruge til at finde og høre om din ordre. For at finde telefonnummeret i din region skal du se "Sådan kontakter du Dell" på side 52 for problemer med din bestilling. Hvis du har et problem med din ordre, som f.eks. manglende dele, forkerte dele eller forkert fakturering, så kontakt Dell for at få kunde-assistance. Sørg for at have din faktura eller pakkeseddel klar, når du ringer. For telefonnummeret i dit område skal du se "Sådan kontakter du Dell" på side 52.

# Produktinformation

ProduktinformationHvis du har brug for information om yderligere tilgængelige produkter fra Dell, eller hvis du vil afgive en bestilling, kan du gå til Dells websted på **www.dell.com**. For at finde det telefonnummer, du skal ringe til i dit område eller for at tale med en salgsspecialist, se "Sådan kontakter du Dell" på side 55.

# Returnering af enheder for garantireparation eller kreditering

Forbered alle de enheder der skal returneres, uanset om de er til reparation eller kreditering, som følger:

- Rint til Dell for at få et Return Material Authorization Number, og skriv tydeligt og pænt uden på kassen.
- 2. For telefonnummeret i dit område skal du se "Sådan kontakter du Dell" på side 52.
- **3.** Vedlæg en kopi af fakturaen og et brev, der beskriver årsagen til returneringen.
- 4. Vedlæg en kopi af den Diagnostiske kontrolliste (se "Diagnostisk kontrolliste" på side 52), der viser de tester, som du har kørt og evt. fejlmeddelelser, der er rapporteret af Dell Diagnostics (Dell diagnosticering) (se "Dell diagnosticering" på side 38).

- Vedlæg alt tilbehør der hører sammen med enheden der skal returneres (strømkabler, software, vejledninger m.m.) hvis du returnerer det for at blive krediteret.
- 6. Pak udstyret der skal returneres i den originale (eller tilsvarende) emballage.
- 7. Du skal selv betale for forsendelsen. Du har også ansvar for at forsikre produkter, der returneres, og du påtager dig risikoen for tab, der kunne opstå under forsendelsen til Dell. Betaling pr. efterkrav (COD) accepteres ikke.
- Returvarer der ikke opfylder nogen af de forudgående krav, vil blive afvist ved Dell's modtagerdok og returneret til dig.

## Før du ringer

NOTAT: Hav din Express Service Code klar, når du ringer. Koden hjælper Dell's automatiserede supporttelefonsystem med at omstille dit opkald til mere effektivt. Du kan også blive spurgt om dit Service Tag (servicemærke) (findes på bagsiden af eller i bunden af din computer).

Husk at udfylde den følgende Diagnostiske kontrolliste. Hvis der er muligt, så tænd for computeren, før du ringer til Dell for at få hjælp, og ring fra en telefon, der er i nærheden af computeren. Du kan blive anmodet om at skrive nogle kommandoer på tastaturet, give nogle detaljerede oplysninger under handlingerne eller forsøge andre problemløsningstrin på computeren alene. Sørg for, at computerdokumentationen er i nærheden.

#### Sådan får du hjælp

#### **Diagnostisk kontrolliste**

- Navn:
- Dato:
- Adresse
- Telefonnummer:
- Servicemærket (stregkodeen på bagsiden eller i bunden af computeren):
- Ekspresservicekode
- Return Material Authorization Number [nummer til godkendt returnering af materiale] (hvis der er givet et af Dell's support-tekniker):
- Styresystem og version:
- Enheder:
- Udvidelseskort.
- Er du tilkoblet til et netværk? Ja /Nej
- Netværksversion og netværksadapter:
- Programmer og versioner:

Se i dokumentationen til operativsystemet for fastslå indeholdet af computerens opstartsfiler. Hvis computeren er tilsluttet til en printer, skal du udskrive hver fil. Ellers skal du gemme indholdet af hver fil, før du ringer til Dell.

- Feilmeddelelse, bip-kode eller diagnostiske kode.
- Beskrivelse af problem- og problemløsningsprocedurer du har udført:

# Sådan kontakter du Dell

NOTAT: Se "Før du ringer" på side 51, før du kontakter Dell

Kunder i USA skal ringe til 800-WWW-DELL (800-999-3355).

**NOTAT:** Hvis du ikke har en aktiv internetforbindelse, kan du finde kontaktoplysninger om din indkøbsfaktura, følgeseddel, faktura og Dells produktkatalog.

Dell tilbyder både online og telefonbaseret support og mange servicemuligheder. Tilgængeligheden varierer efter land og produkt, og nogle serviceydelse er måske ikke tilgængelige i dit område.

Sådan kontaktes Dell for salg, tekniske problemer eller kundeservice:

- 1. Besøg support.dell.com.
- Kontroller land eller område i Vælg et land/ område fra rullemenuen forneden på siden.
- 3. Klik på Kontakt os på venstre side af siden.
- 4. Vælg det pågældende service eller supportlink, der passer til dit behov.
- 5. Vælg den kontaktmetode til Dell, der bedst passer dig.

# Sådan finder du mere information og ressourcer

So.

#### Hvis du skal:

| nvið úu ökul.                                                                                                    | 00.                                                                                                    |
|----------------------------------------------------------------------------------------------------|----------------------------------------------------------------------------------------------------|
| geninstallere operativsystemet.                                                                                                  | operativsystemmedie.                                                                                                    |
| køre et diagnostisk program til computeren,<br>geninstallere systemsoftware til den bærbare                                      | mediet <i>Drivers and Utilities</i> (drivere og<br>hjælpeværktøjer).                                                                                              |
| computer eller opdatere drivere til computeren og vigtigt-filer.                                                                 | MOTAT: Opdatering af drivere og<br>dokumentation kan findes på Dell™<br>supportwebsted på support.dell.com.                                                       |
| lære mere om operativsystemet, administration<br>af ydre enheder, RAID, Internet, Bluetooth <sup>®</sup> ,<br>netværk og e-mail. | <i>Dell Teknologiguide,</i> som kan findes på din<br>harddisk.                                                                                                    |
| opgradere din computer med ny eller mere<br>hukommelse eller en ny harddisk.                                                     | Servicehåndbogen på Dell supportwebsted på<br>support.dell.com                                                                                                    |
| geninstallere eller udskifte en slidt eller defekt<br>del.                                                                       | NOTAT: I visse lande vil åbning og<br>udskiftning af dele i computeren måske<br>annullere garantien. Rådfør med din<br>garanti- og returneringscokumentation, før |

du arbejder inde i computeren.

Sådan finder du mere information og ressourcer

| Hvis du skal:                                                                                                    | Se:                                                                                                    |
|----------------------------------------------------------------------------------------------------|----------------------------------------------------------------------------------------------------|
| finde information om de bedste<br>sikkerhedsfremgangsmåder til din computer<br>gennemse garantiinformation, Betingelser<br>og vilkår (kun USA), sikkerhedsinstruktioner,<br>regulativ information, oplysninger om<br>ergonomiinformation og Licensaftalen for<br>slutbrugere.                                                                                     | sikkerheds- og regulativdokumenterne, som<br>fulgte med din computer og du kan også gå<br>til hjemmesiden med lovgivningsmæssig<br>overholdelse på<br>www.dell.com/regulatory_compliance. |
| finde Service tag/Express Service Code– Du<br>skal bruge Service Tag til at identificere din<br>computer på <b>support.dell.com</b> eller kontakte<br>teknisk support.                                                                                                    | bagsiden eller bunden af din computer.                                                                                                    |
| finde drivere og overførsler.<br>tage adgang til teknisk support og hjælp til<br>produkt.<br>undersøge ordrestatus på nye indkøb.<br>finde løsninger og svar på almindelige spørgsmål.<br>finde information til de seneste opdateringer<br>om tekniske ændringer på computeren eller<br>avanceret teknisk referencemateriale til<br>teknikere og erfarne brugere. | Dell™ supportwebsted på <b>support.dell.com</b> .                                                                                                    |

| Systemmodel                                                                                                    | Processor     |                                                                              |
|----------------------------------------------------------------------------------------------------|---------------|------------------------------------------------------------------------------|
| Dell Studio 1737                                                                                                    | Processortype | <ul> <li>Intel<sup>®</sup> Celeron<sup>®</sup></li> </ul>                    |
|                                                                                                    |               | <ul> <li>Intel<sup>®</sup> Celeron<sup>®</sup></li> </ul>                    |
| Dette afsnit indeholder grundlæggende                                                                                                    |               | • Dual-Core                                                                  |
| information, som du muligvis har brug for, nar du<br>installerer, opdaterer drivere til eller opgraderer<br>din computer                        |               | • Intel <sup>®</sup> Core™<br>2 Duo                                          |
| <b>WOTAT:</b> Tilbuddene kan variere fra område<br>til område. For flere oplysninger vedrørende                                                 |               | <ul> <li>Intel<sup>®</sup> Pentium<sup>®</sup></li> <li>Dual-Core</li> </ul> |
| konfiguration af computeren, skal du klikke på <b>Start</b> ${ {\mathfrak S} \hspace{5mm}}^{\hspace{5mm}} \to$ <b>Hjælp og support</b> og vælge | L1 cache      | 128 KB (Intel - 64 KB<br>pr. core)                                           |
| indstillingen for at se oplysninger om<br>computeren.                                                                                           | L2 cache      | 1 MB (Intel Celeron,<br>Intel Pentium Dual-<br>Core)                         |
|                                                                                                    |               |                                                                              |

2 MB eller 3 MB eller 6 MB (Intel Core2 Duo)

| Processor                                    |                                                                                            | Systeminformation                                                      |                           |
|----------------------------------------------|--------------------------------------------------------------------------------------------|------------------------------------------------------------------------|---------------------------|
| Ekstern bus-frekvens<br>Frontsidebus (Intel) | 533 MHz (Intel<br>Celeron, Intel<br>Pentium Dual-Core)<br>800/667 MHz (Intel<br>Core2 Duo) | PCI-bus<br>(PCI-Express brugt til<br>video controllere)<br>ExpressCard | 32 bit                    |
| Systeminformation                            |                                                                                            | <b>NOTAT:</b> ExpressCard-stikket er                                   |                           |
| System-chipsæt                               | Mobile Intel Express<br>GM/PM 45                                                           | understøtter IKKE p                                                    | c-kort.<br>måske ikke     |
| Databusbredde                                | 64 bit                                                                                     | tilgængelig i visse regioner.                                          |                           |
| DRAM-busbredde                               | dual-channel (2)                                                                           | ExpressCard-controller                                                 | Intel ICH9ME              |
|                                              | 64 bit buses                                                                               | ExpressCard-stik                                                       | et ExpressCard-stik       |
| Processoradressebus-                         | 32 bit                                                                                     |                                                                        | (54 mm)                   |
| bredde                                       |                                                                                            | Understøttede kort                                                     | ExpressCard/34            |
| Flash EPROM                                  | 2 MB                                                                                       |                                                                        | (34 mm)                   |
| Grafikbus                                    | PCI-E X16                                                                                  |                                                                        | ExpressCard/54<br>(54 mm) |
|                                              |                                                                                            |                                                                        | 1,5 V og 3,3 V            |

| ExpressCard                                                 |      | Huk                                                                                                    | ommelse                                                   |                                                                                               |
|-------------------------------------------------------------|------|----------------------------------------------------------------------------------------------------|-----------------------------------------------------------|-----------------------------------------------------------------------------------------------|
| ExpressCard- 26-bens<br>stikstørrelse                       |      | Ø                                                                                                    | <b>NOTAT:</b> For at o<br>bredbåndskapa<br>skal begge huk | drage fordel af<br>acitet med dobbelt kanal,<br>commelsesstik være<br>uvære ops i størrelse   |
| Hukommelsesmodulstik to SODIMM-<br>stik med<br>brugeradgang |      | <ul> <li>NOTAT: Den viste tilgængelige<br/>hukommelse reflekterer ikke hele den<br/>maksimum installerede hukommelse,</li> </ul>       |                                                           | ste tilgængelige<br>sflekterer ikke hele den<br>sallerede hukommelse,                         |
| Hukommelsesmodulkapacitet 512 MB, 1 GB                      |      | fordi noget af hukommelsen er res<br>til systemfiler.                                                                                  |                                                           |                                                                                               |
| Hukommelsestype 800 MHz<br>SODIMM<br>DDR2                   |      | NOTAT: For instruktioner i<br>opgradering af hukommelsen skal<br>du se Servicehåndbogen på Dells<br>supportwebsted på support.dell.com |                                                           | truktioner i<br>hukommelsen skal<br><i>åndbogen</i> på Dells<br>Id på <b>sunnort dell.com</b> |
| Minimum<br>hukommelseskonfiguration                         | 1 GB | 8-i-1 hukommelseskortlæser                                                                                                    |                                                           | kortlæser                                                                                     |
| Maksimum                                                    | GB   | Kort                                                                                                    | -controller                                               | Ricoh R5C833                                                                                  |
| hukommelseskonfiguration                                    |      | Kort                                                                                                    | stik                                                      | 8-i-1 combo enkelt stik                                                                       |

| 8-i-1 hukommelseskortlæser                                  |                                                                                           | Porte og stik |                                                                      |
|-------------------------------------------------------------|-------------------------------------------------------------------------------------------|---------------|----------------------------------------------------------------------|
| Understøttede kort                                          | <ul> <li>Secure Digital (SD)</li> <li>Secure Digital Input/<br/>Output (SDIO),</li> </ul> | Forbruger-IR  | sensorkompatibel<br>med Philips RC6 (kun<br>modtagelse)              |
|                                                             | <ul> <li>MultiMediaCard<br/>(MMC),</li> <li>Memory Stick</li> </ul>                       | Mini-kort     | to Type IIIA Mini-Card-<br>stik, et halv størrelse<br>Mini-Card-stik |
| • Memory Stick PRO<br>• xD-Picture-kort<br>• Hi Capacity-SD | HDMI-stik                                                                                 | 19-pin        |                                                                      |
|                                                             | Netværksadapter                                                                           | RJ-45-port    |                                                                      |
| Douto ou stile                                              | • Hi Density-SD                                                                           | USB           | fem fire-pin USB 2.0-<br>kompatibelt stik                            |
| Porte og stik                                               |                                                                                           | Video         | 15-huls-stik                                                         |
| Lyd                                                         | mikrofon ind-stik, to<br>stereo hovedtelefoner/<br>højttalere-stik                        | eSATA         | et syv-pin/fire-pin<br>eSATA/USB combo-stik                          |
| IEEE 1394a                                                  | 4-pin mini, ikke-<br>strømført stik                                                       |               |                                                                      |

| Kommunikation           |                                                         | Video           |                                                 |
|-------------------------|---------------------------------------------------------|-----------------|-------------------------------------------------|
| Modem:                  |                                                         | Separat:        |                                                 |
| Туре                    | Ekstern V.92 56K USB<br>modem                           | Skærmtype       | integreret på<br>systemkort                     |
| Controller<br>Interface | Hardwar emodem<br>Universal Serial Bus                  | Skærmcontroller | ATI Mobility Radeon<br>HD 3650                  |
|                         | (USB)                                                   | Skærmhukommelse | DDR2 256 MB                                     |
| Netværksadapter         | 10/100/1000 Ethernet LAN                                | UMA:            |                                                 |
|                         | på systemkort                                           | Skærmtype       | integreret på                                   |
| Trådløst                | internt WLAN (halv<br>størrelse), WWAN, UWB             | Skærmcontroller | systemkort<br>Mobile Intel GMA<br>4500MHD       |
|                         | (valgfrit) Mini-Card<br>Bluetooth® trådløs<br>teknologi | Skærmhukommelse | op til 358 MB delt<br>hukommelse                |
|                         | WiMax/WiFi Link (halv<br>størrelse) Mini-Card           | LCD-interface   | Low Voltage<br>Differential Signaling<br>(LVDS) |
|                         |                                                         | TV support      | HDMI 1.2a                                       |

| Audio                         |                                                                                                    | Kamera (valgfrit)              |                                                                                          |
|-------------------------------|----------------------------------------------------------------------------------------------------|--------------------------------|------------------------------------------------------------------------------------------|
| Lydtype                       | 5.1 channel High                                                                                   | Pixel                          | 2.0 megapixel                                                                            |
|                               | Definition Audio                                                                                   | Videoopløsning                 | 320x240 ~1600x1200                                                                       |
| Lydcontroller                 | IDT 92HD73C                                                                                        |                                | (640x480 ved 30 fps)                                                                     |
| Stereokonvertering            | 24-bit (analog-til-digital<br>og digital-til-analog)                                               | Diagonal<br>betragtningsvinkel | 66°                                                                                      |
| Intern interface              | Intel High Definition<br>Audio                                                                     | Medie                          |                                                                                          |
| Ekstern interface             | mikrofon ind/linje ind/<br>surround linje ud-stik, to<br>stereo hovedtelefoner/<br>høittalere-stik | Drev                           | Cd/dvd-brænder<br>(to lag dvd+/-rw-drev)<br>Blu-ray disk™ (BD)<br>(valgfrit)             |
| Højttaler                     | to 4 ohm højttalere                                                                                | Interface                      | Roxio <sup>®</sup> Creator <sup>®</sup> DE<br>or Roxio <sup>®</sup> Creator <sup>®</sup> |
| lntern<br>højttalerforstærker | 2 watt pr. kanal til 4 ohm                                                                         |                                | Premier Blu-ray<br>(til Blu-ray disk™)                                                   |
| Lydstyrke                     | programmenuer og<br>mediekontroltaster                                                             |                                | Dell MediaDirect™<br>PowerDVD                                                            |

| Skærm                                                  |                                                                          | Skærm                                                                                                    |                                         |
|--------------------------------------------------------|--------------------------------------------------------------------------|----------------------------------------------------------------------------------------------------|-----------------------------------------|
| Typer og oprindelige<br>opløsninger ved 262K<br>farver | 17,0" CCFL WXGA+                                                         | Betragtningsvinkler:                                                                                                    |                                         |
|                                                        | opløsninger ved 262K TrueLife Horisonta<br>farver – 1440 x 3 (RGB) x 900 | Horisontal                                                                                                    | ±40° (CCFL WXGA+<br>TrueLife) min.      |
|                                                        | 17,0" WLED WXGA+<br>TrueLife                                             | Skærm         Betragtningsvinkler:         Horisontal       ±40° (CCFL WXGA+<br>TrueLife) min.         ±55° (WLED WXGA+<br>TrueLife) min.         ±55° (RGBLED WUXGA+<br>TrueLife) min.         ±60° (CCFL WUXGA<br>TrueLife) min.         ±60° (CCFL WUXGA+<br>TrueLife) min.         ±45° (WLED WXGA+<br>TrueLife) min.         ±45° (RGBLED WUXGA+<br>TrueLife) min.         ±45° (RGBLED WUXGA+<br>TrueLife) min.         ±45° (RGBLED WUXGA+<br>TrueLife) min. | ±55° (WLED WXGA+<br>TrueLife) min.      |
|                                                        | - 1440 X 3 (RGB) X 900<br>17,0" CCFL WUXGA                               |                                                                                                    | ±55° (RGBLED WUXGA<br>TrueLife) min.    |
|                                                        | – 1920 x 3 (RGB) x<br>1200                                               |                                                                                                    | ±60° (CCFL WUXGA<br>TrueLife) min.      |
| Typer og oprindelige<br>opløsninger ved                | 17,0" RGBLED WUXGA<br>TrueLife                                           | Vertikal                                                                                                    | +15°/–30° (CCFL<br>WXGA+ TrueLife) min. |
| 16,7M farver                                           | - 1920 x 3 (RGB) x 1200                                                  |                                                                                                    | ±45° (WLED WXGA+                        |
| Opdateringshastighed                                   | 60 Hz                                                                    |                                                                                                    | IrueLife) min.                          |
| Brugsvinkel 0° (I                                      | 0° (lukket) til 140°                                                     |                                                                                                    | ±45° (RGBLED WUXGA<br>TrueLife) min.    |
|                                                        |                                                                          |                                                                                                    | +40°/50° (CCFL                          |

WUXGA TrueLife) min.

| Skærm                                                                                          |                                         | Tastatur                        |                                |
|------------------------------------------------------------------------------------------------|-----------------------------------------|---------------------------------|--------------------------------|
| Pixelstørrelse:                                                                                |                                         | Antal taster                    | 101 (USA og Canada);           |
| CCFL WXGA+ TrueLife                                                                            | 0,2550 mm                               |                                 | 102 (Europa);<br>105 ( Japan); |
| WLED WXGA+<br>Truel ife                                                                        | 0,2550 mm                               |                                 | 104 (Brasilien)                |
| RGBLED WUXGA                                                                                   | 0,19125 mm                              | Layout                          | QWERTY/AZERTY/Kanji            |
|                                                                                                | 0 40405                                 | Pegetelt                        |                                |
| TrueLife                                                                                       | 0,19125 mm                              | X/Y-position-<br>opløsning      | 240 cpi                        |
| Kontroller                                                                                     | lysstyrke kan                           | (grafik-tabel-                  |                                |
| kontrolleres via<br>tastaturgenveje (se<br><i>Dell Teknologiguide</i><br>for mere information) | kontrolleres via<br>tastaturgenveje (se | Størrelse:                      |                                |
|                                                                                                | Bredde                                  | 71,7 mm sensor-aktivt<br>område |                                |
|                                                                                                |                                         | Højde                           | 34,0 mm (1,3") rektangel       |
|                                                                                                |                                         | Batteri                         |                                |

Typer og mål:

| Batteri                                  |                                                                                                    | Batteri          |                                                                                                    |
|------------------------------------------|----------------------------------------------------------------------------------------------------|------------------|----------------------------------------------------------------------------------------------------|
| 9 celle "smart"<br>litium ion            | dybde - 49,95mm<br>(1,96") højde - 38,6mm<br>(1,52") bredde - 266mm<br>(10,47") vægt - 0,49kg<br>(1,08 pund) | Brugstid         | Batteribrugstiden<br>varierer afhængig af<br>brugsbetingelserne<br>og kan reduceres<br>væsentligt under |
| 6 celle "smart"<br>litium ion            | dybde - 49,95 mm<br>(1.96″) høide - 20.4 mm                                                                  |                  | visse strømintensive<br>betingelser.                                                                    |
|                                          | (0,8") bredde -<br>204,9 mm (8,06")vægt<br>- 0,33 kg (0,72 pund)                                             |                  | Se <i>Dell Teknologiguide</i><br>for mere information<br>om batterilevetid.                             |
| Spænding                                 | 11,1 VDC (6/9 celle)                                                                                         | Levetid (ca.)    | 300 afladnings-/<br>opladnings-cyklusser                                                                |
| Opladningstid (ca.):<br>Computer slukket | 3 timer                                                                                                    | Temperaturområde | Ved drift: 0° til 35°C<br>(32° til 95°F)<br>Opbevaring: –40° til<br>65°C (–40° til 149°F)               |
|                                          |                                                                                                    | Møntcellebatteri | CR-2032                                                                                                 |

| AC Adapter                 |                              | AC Adapter        |                                      |
|----------------------------|------------------------------|-------------------|--------------------------------------|
| Typer                      | 90 W                         | Temperaturområde: |                                      |
| Inputspænding              | 100-240 VAC                  | Ved drift         | 0° til 40°C                          |
| Inputstrøm<br>(maksimum)   | 1,5A                         | Ophovoring        | (32° til 104°F)                      |
| Inputfrekvens              | 50/60 Hz                     | Oppevaling        | (-40° til 158°F)                     |
| Udgangsstrøm               | 4,62 A (kontinuerlig)        | Stiktyper.        |                                      |
| Outputdrift                | 90 W                         | DC-stik           | 3 pin, 7,4 mm stik                   |
| Vurderet<br>outputspænding | 19,5 VDC                     | AC-stik           | 2 pin - C7 (kun Japan)<br>3 pin - C5 |
| Dimensioner:               |                              | Fysisk            |                                      |
| Højde<br>Bredde            | 16 mm (0,6″)<br>70 mm (2,8″) | Højde             | 30 mm~43 mm<br>(1,18″~1,69″)         |
| Længde                     | 147 mm (5,8")                | Bredde            | 392,6 mm (15,46")                    |
| Vægt (uden vekselstrø      | omsledning):                 | Dybde             | 288,6 mm (11,36″)                    |
| 90 W                       | 0,345 kg (0,76 pund)         |                   |                                      |

| Fysisk                                                                                   |                                       | Computeromgivelser                                                                                        |                                                |  |
|------------------------------------------------------------------------------------------|---------------------------------------|----------------------------------------------------------------------------------------------------|------------------------------------------------|--|
| Vægt (med 6 celle                                                                        | kan konfigureres til                  | Opbevaring                                                                                                | 1,3 GRMS                                       |  |
| batteri)                                                                                 | mindre end 3,48 kg<br>(7,67 pund)     | Maksimum shock (n<br>driftsstatus og en 2                                                                 | nålt med harddisken i<br>ms halv sinuspuls til |  |
| Computeromgivelser                                                                       |                                       | drift. Også målt med harddisken i parkeret<br>hovedposition og en 2-ms halv sinuspuls til<br>opbevaring): |                                                |  |
| Temperaturområde:                                                                        |                                       |                                                                                                    |                                                |  |
| Ved drift                                                                                | (32° til95°F)                         | Ved drift                                                                                                 | 110 G                                          |  |
| Opbevaring                                                                               | -40° til 65°C                         | Opbevaring                                                                                                | 160 G                                          |  |
|                                                                                          | (-40° til 149°F)                      | Højde (maks.):                                                                                            |                                                |  |
| Relativ luftfugtighed (maks.):                                                           |                                       | Vod drift                                                                                                 | _15 2 til 3048 m                               |  |
| Ved drift 10 % t<br>(ikke-F                                                              | 10 % til 90 %                         |                                                                                                    | (–50 til 10.000fod)                            |  |
|                                                                                          | (ikke-kondenserende)                  | Opbevaring                                                                                                | –15,2 til 10.668 m                             |  |
| Opbevaring                                                                               | 10 % til 95 %<br>(ikke-kondenserende) |                                                                                                    | (–50 til 35.000 fod)                           |  |
|                                                                                          |                                       | Luftbåren                                                                                                 | G2 eller lavere, som                           |  |
| Maks. vibration (vha. af et tilfældigt<br>vibrationsspektrum der simulerer brugermiljø): |                                       | forureningsniveau                                                                                         | defineret af<br>ISA-S71.04-1985                |  |
| Ved drift                                                                                | 0,66 GRMS                             |                                                                                                    |                                                |  |

# studio

# Tillæg

# Macrovision-produktmeddelelse

Dette produkt indeholder teknologi til beskyttelse af ophavsret. Denne teknologi er beskyttet af bestemte amerikanske patentrettigheder og anden immaterialret, der ejes af Macrovision Corporation og andre virksomheder. Brug af denne teknologi til beskyttelse af ophavsret kræver autorisation fra Macrovision Corporation, og medmindre Macrovision Corporation har givet autorisation til anden brug, må den kun benyttes til fremvisning i hjemmet og anden form for begrænset fremvisning. Dekompilering eller disassemblering er ikke tilladt.

# Indeks

A AutoTech 49

## B

besparelse af energi 30

#### C

cd'er, afspilning og oprettelse 29 computermuligheder 29 computer, opsætning 5 computerstander 6 Contacting Dell online 52

#### D

data, sikkerhedskopiering 30 DellConnect 48 Dell Diagnostics (Dell diagnosticering) 38

Dell Factory Image Restore 41 Dell Support Center 36 Dell supportwebsted 55 **Dell Teknologiguide** for yderligere information 54 Diagnostisk kontrolliste 52 diskdrev understøttede diskstørrelser 28 diske brug af 28 udtagning 28 drivere og overførsler 55 dvd'er, afspilning og oprettelse 29

Indeks

# E

e-mail-adresser til teknisk support **49** energi besparelse **30** 

#### F

Fejlfinding af hardware forsendelse af produkter til returnering eller reparation FTP login, anonymous

#### G

garanti-reparation **50** geninstallation af Windows **41** 

#### Η

hardwareproblemer diagnosticering **38**  hjælp sådan får du assistance og support **47** hukommelsesproblemer løsning af **33** 

#### l

installation af standeren **6** internetforbindelse **10** ISP

Internet Service Provider 10

#### K

kabelforbundet netværk netværkskabel, connecting **7** kundeservice **48** 

#### L

løsning af problemer **31** luftstrømning, tillade **5** 

#### Indeks

## Μ

muligheder for geninstallation af system 41

# Ν

netværksforbindelse afhjælpning **31** netværkshastighed test **31** 

# 0

oprettelses af forbindelse til internettet opsætning, før du starter ordrestatus

#### P

problemer, løsning af **31** produkter

information og indkøb 50

### R

ressourcer, sådan finder du mere 54 restoring factory image 43 ring til Dell 51

#### S

sådan finder du mere information 54 sikkerhedskopieringer oprettelse 30 skade, undgå 5 softwarefunktioner 28 softwareproblemer 34 specifikationer 56 strømproblemer, løsning af 32 strømskinner, brug af 6 support e-mail-adresser 49 supportwebsteder verdensomspændende 48
Systemgendannelse **41** Systemmeddelelser **36** 

## Τ

teknisk support tilpasning af dine energiindstillinger dit skrivebord trådløs netværksforbindelse trådløs switch **9**,

## V

vandrette og lodrette standermuligheder 6 ventilation, sørge for 5

## W

Windows, geninstallation 41 Windows Vista® 9 geninstallation af 45 Guiden Programkompatibilitet **35** opsætning **9** 

## Indeks

Trykt i Irland.

www.dell.com | support.dell.com

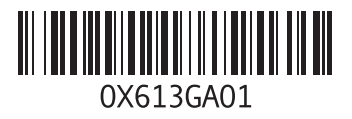